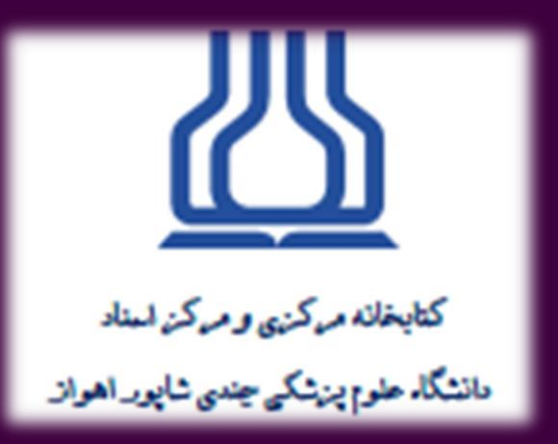

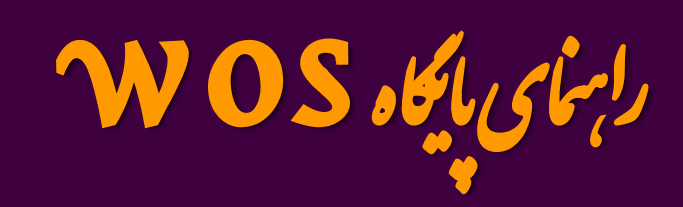

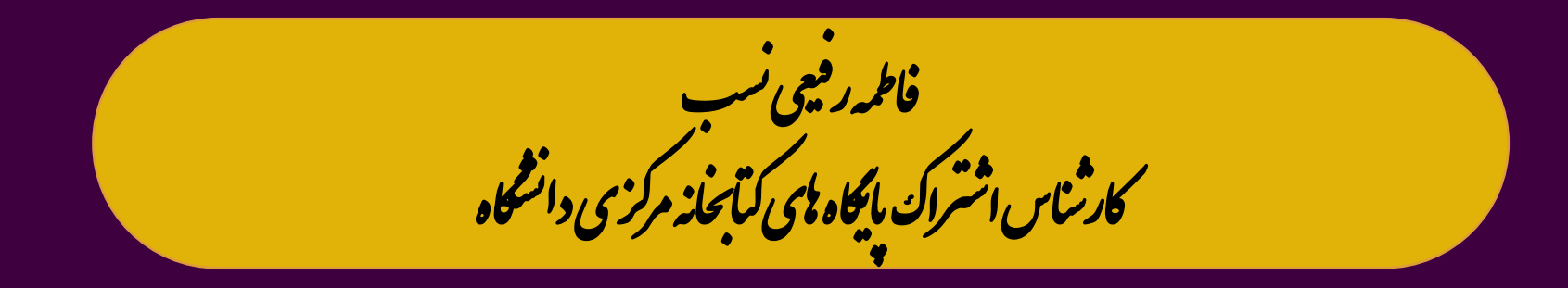

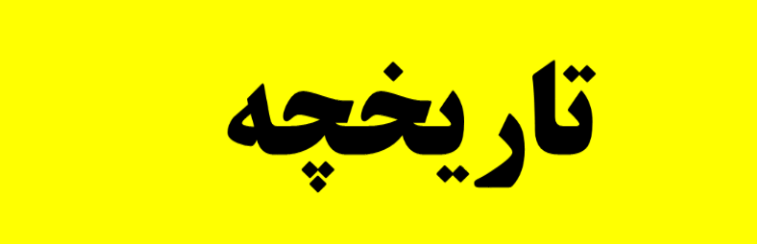

آنچه امروزه با عنوان «وبگاه علم» شناخته می شود در واقع پایگاه اطلاعاتی «آی اس آی» مؤسسه اطلاعات علمی امریکا واقع در فیلادلفیا است که در سال ۱۹۵۸توسط یوجین کارفیلد تأسیس شد. این پایگاه برترین مقالات جهان را در نمایه های خود قرار می دهد و در بسیاری از نقاط جهان، معیار رتبه بندی دانشمندان است. این سازمان در سال ۱۹۹۲به شرکت «تامسون رویترز» واگذار شد و در سال ۲۰۱۶ شرکت «کلاریویت آنالیتیکس» امتیاز آن را خریداری کرد.

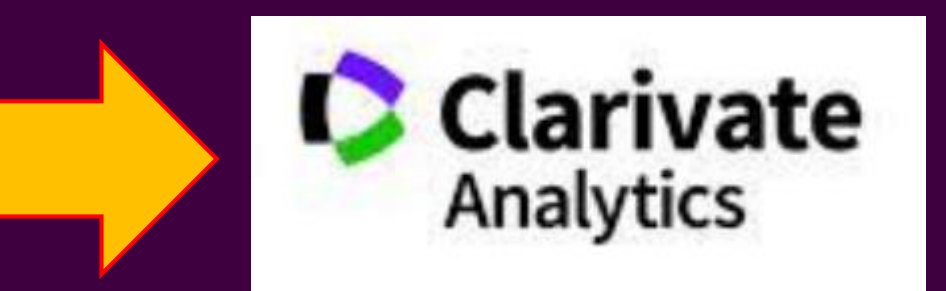

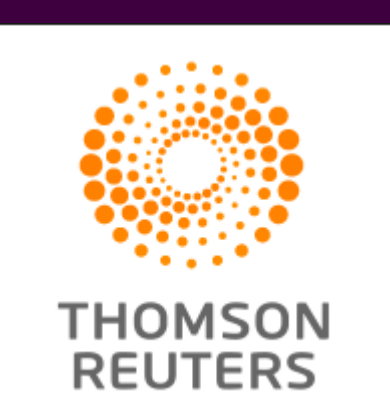

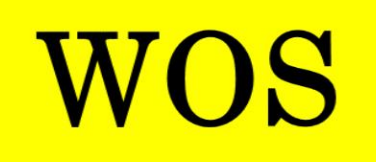

پایگاه اطلاعاتی «وبگاه علم» یک نمایه استنادی علمی است و پوشش موضوعی آن علوم، علوم اجتماعی، هنر و علوم انسانی است. این پایگاه ارائه دهند<sup>ه</sup>ٔ محتوای کتابشناسی منابع، و ابزاری برای دسترسی، تجزیه و تحلیل و مدیریت اطلاعات پژوهش است.

این پایگاه شامل نمایه استنادی علوم، نمای<sup>هٔ</sup> استنادی علوم اجتماعی، و نمایه استنادی هنر و علوم انسانی بوده است. در سال ۲۰۱۵ یک نمایه جدید با عنوان «نمایهٔ مجلات نوظهور» به نمایه های فوق اضافه شد.

در ژوئن ۲۰۱۹و با اعلام ضریب تأثیرهای جدید (سال)۲۰۱۸ برخی از مجلات که عمکرد خوبی داشتند توانستند با دریافت ضریب تأثیر، از این نمایه خارج و با توجه به حیطه موضوعی خود در یکی از نمایه های سه گانهٔ آی اس آی قرار بگیرند و بقیه مجلات به همان صورت قبلی به کار خود ادامه می دهند.

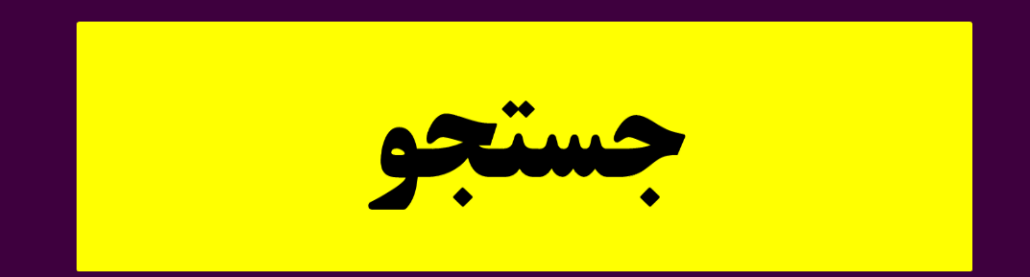

| Clarivate                   |                           |                                                |             | English ∽          |
|-----------------------------|---------------------------|------------------------------------------------|-------------|--------------------|
| Web of Science <sup>®</sup> | Search                    |                                                |             | Sign In 🗸 Register |
| >1<br>MENU                  |                           |                                                |             |                    |
|                             | ſ                         | OCUMENTS                                       | RESEARCHERS |                    |
| Ð                           | Search in: Web of Science | e Core Collection Y Editions: All Y            |             |                    |
| θ                           | DOCUMENTS CITE            | D REFERENCES STRUCTURE                         |             |                    |
| . L                         |                           |                                                |             |                    |
|                             | All Fields                | <ul> <li>Example: liver disease ind</li> </ul> | lia singh   |                    |
|                             | + Add row + Add           | d date range Advanced Search                   |             |                    |
|                             |                           |                                                | × Cle       | ar Search          |

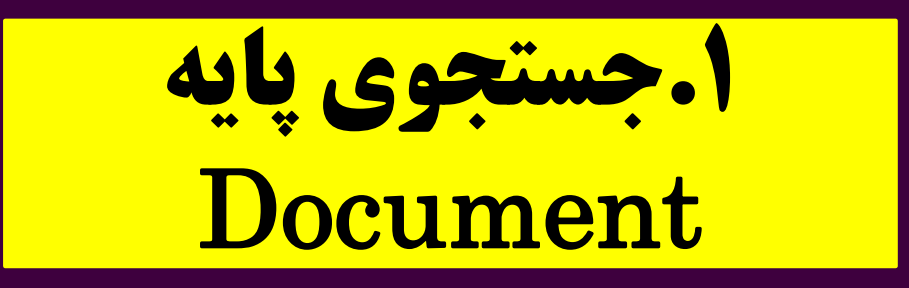

در این فرم، ابتدا باید کلیدواژ<sup>ه</sup>ٔ مورد جستجو را در محل مربوط وارد کرد. نمونه درج شده در این محل (که با رنگ خاکستری مشاهده می شود) نشان می دهد که:

الف) در افزودن کلیدواژه ها، نیازی به استفاده از عملگر «و » (AND) نیست؛ ب) با استفاده از علامت ستاره \* در پایان کلمه، میتوان کلماتی را که به شکل یکسانی آغاز و به صورت متفاوتی پایان مییابند (ماند شکلهای صرفی کلمات) جستجو کرد؛

ج ) با کلیک بار روی علامت ضربدر، آنچه نوشته اید پاک میشود و میتوانید کلیدواژه های تازه ای را وارد کنید.

| DOCUMENTS  | CITED REFERENCES | STRUCTURE                          |
|------------|------------------|------------------------------------|
| All Fields | ~                | Example: liver disease india singh |

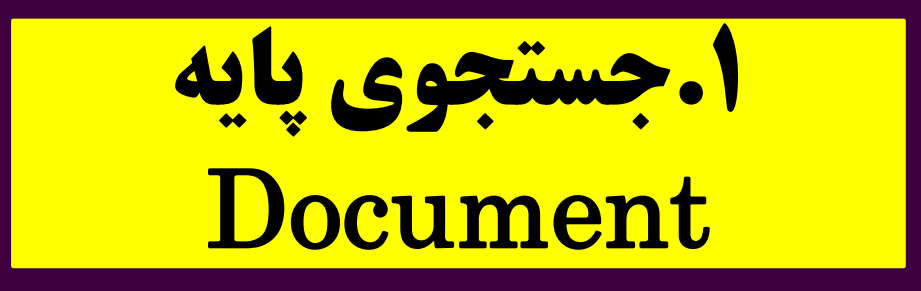

پس از وارد کردن کلیدواژه(ها)، با کلیک کردن بر روی گزینه Add row موجود در باکس بعدی، از منوی بازشده می توانید فیلد موردنظر خود را انتخاب کنید. در حالات پیش گزیده، فیلد «موضوع(Topic)» انتخاب شده است. با قرار دادن مکان نما بر روی هر یک از اقلام مندرج در منوی مذکور، شرح مختصری در بارهٔ فیلد مورد جستجو همراه با چند مثال کاربردی، در یک پنجرهٔ جانبی نمایش داده می شود.

پر کاربرد ترین فيلدهاي جستجو

موضوع: با انتخاب این گزینه، جستجو در فیلدهای سه گانه عنوان، چکیده، و کلیدواژه های مقالات انجام میگیرد. امروزه حتی کلمات بسیار رایج یا «ایست واژه ها» (یعنی کلماتی مانند a و the) نیز در فیلدهای عنوان، چکیده، و کلیدواژه های مقالات جستجو می شوند.

عنوان: با انتخاب ای فیلد، جستجو در عنوان مقالات انجام می گیرد.

**پدیدآورنده:** جستجو در فیلد نام نویسندگان مقاله (ازجمله نویسندگان گروهی) انجام می شود. برای جستجوی نام نویسنده، ابتدا نام خاانوادگی نویسنده و سپس با یک فاصله، حرف اول نام کوچک او را وارد کنید؛ مثل: \*.

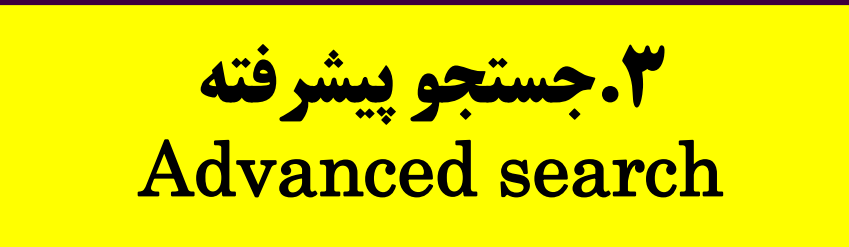

## در این صفحه، در سمت راست فهرست کامل عملگرهای بولی و فیلدهای قابل جستجو در «وبگاه علم »و برچسبهای آنها آمده است. در پایین دکمه «جستجو »نیز امکان انتخاب زبان منابع و نوع آن ها وجود دارد. اما توجه داشته با شاید که جستجوی تخصصی بیشتر توسط کاربران باتجربه و به منظور تسریع در در راهبرد جستجو، با استفاده از تگ فیلدها و ترکیب آن ها با عملگرهای مختلف، مورد استفاده قرار می گیرد.

| We                   | b of Science <sup>™</sup> _                                 | Search                | _                                  | Sign In 🗸  |  |  |
|----------------------|-------------------------------------------------------------|-----------------------|------------------------------------|------------|--|--|
| <b>&gt;I</b><br>MENU | < BACK TO BASIC SEARCHES<br>Advanced Searc                  | h Query Build         | ler                                |            |  |  |
|                      |                                                             |                       | ·                                  |            |  |  |
| Ð                    |                                                             | DOCUMENTS RESEARCHERS |                                    |            |  |  |
| Θ                    | Search in: Web of Science Core Collection Y Editions: All Y |                       |                                    |            |  |  |
| ٩                    | Add terms to the                                            | query preview         |                                    |            |  |  |
|                      | All Fields                                                  | ~                     | Example: liver disease india singh |            |  |  |
|                      | More options 🗸                                              |                       | S                                  | earch Help |  |  |

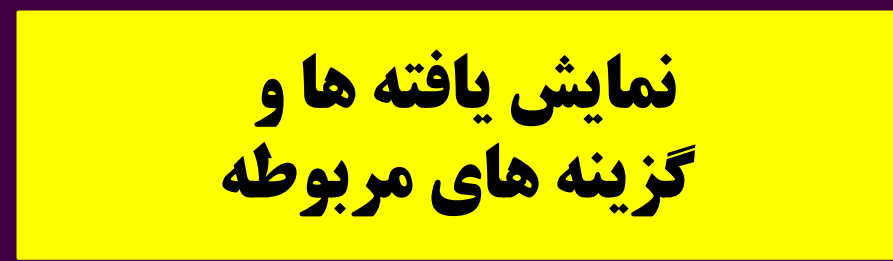

## پس از انجام هر یک از انواع جستجو، نتیجه جستجو در صفحه ای به نمایش درمی آید که شامل برخی امکانات برای پالایش جستجو ،یا دسترسی به اطلاعات بیشتر می باشد. در اینجا مختصراً به این ابزارها اشاره میکنیم؛

| >I<br>MENU | GD Copy query link           |                   |                                                                                                    |                   |
|------------|------------------------------|-------------------|----------------------------------------------------------------------------------------------------|-------------------|
|            | Publications                 | You may also like |                                                                                                    |                   |
|            |                              |                   |                                                                                                    |                   |
| Ð          | Refine results               |                   | □ 0/496,423 Add To Marked List Export ~ Sort by: Relevance ~ <                                                                               | of 2,000 >        |
| Α          | Search within results        | Q                 |                                                                                                    |                   |
| ļ.         | Filter by Marked List        |                   | Changing pattern of heart diseases in Shanghai from the 1950s to 1980s <u>Chen, HZ; Fan, WH; (); Li, BY</u>                                  | 3<br>Citations    |
|            | Ouick Filters                |                   | Jan 1999   <u>CHINESE MEDICAL JOURNAL</u> 112 (1) , pp.14-17                                                                                 | LU<br>References  |
|            | Quick Thicis                 |                   | Objective To determine the pattern of dynamic change in types of <mark>heart</mark> diseases in the past 4 decades for providing a           |                   |
|            | 🔲 🍷 Highly Cited Papers      | 3,608             | reference to treatment and prevention of heart diseases in China.                                                                            |                   |
|            | 🔲 🌢 Hot Papers               | 74                | Methods All adult cardiac patients admitted to the Zhong Shan Hospital and Hua Shan Hosj Show more                                           |                   |
|            | 🔲 🖹 Review Article           | 65,141            | GSFX ····                                                                                                    | Related records ? |
|            | Early Access                 | 2,801             |                                                                                                    |                   |
|            | 🔲 ᡠ Open Access              | 208,804           |                                                                                                    |                   |
|            | 🔲 🚍 Enriched Cited Reference | ces 26,898        | 2 Simultaneous Heart-Liver Transplantation in Congenital Heart Disease                                                                       |                   |
|            |                              |                   | <u>Khan, AM; Nicholson, L;</u> (); <u>Pahl, E</u><br>Scientific Sessions of the American-Heart-Association / Resuscitation Science Symposium | 0                 |
|            | Citation Topics Meso         | (i) v             | Nov 14 2017 CIRCULATION 136                                                                                                    | References        |

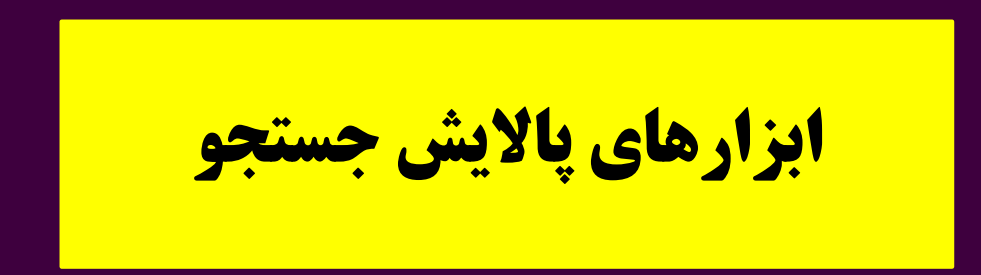

در سمت چپ بالای صفحه نمایش یافته ها، تعداد یافته های حاصل از جستجوی راهبرد جستجو در «پایگاه »مورد جستجو و در زیر آن، راهبرد جستجو نمایش داده میشود. اگر از تعداد یافته ها و راهبرد جستجوی خود رضایت دارید و مایل هستید که این جستجو، در دفعات دیگری نیز تکرار شود،

می توانید با کلیک بر روی " Create an alert"در صفحه ای که باز میشود، با وارد کردن نام کاربری =( نشانی پست الکترونیکی) و رمز عبور خود وارد حساب کاربری خود در «وبگاه علم »شوید و یک اعلان بسازید تا این جستجو در فواصل زمانی مشخص تکرار، و نتیجه برای شما ارسال گردد و به این ترتیب از مراجعه مکرر به پایگاه، خودداری کنید. اگر از نتیجه جستجو رضایت ندارید، میتوانید از فیلترها برای پالایش نتیجه استفاده کنید.

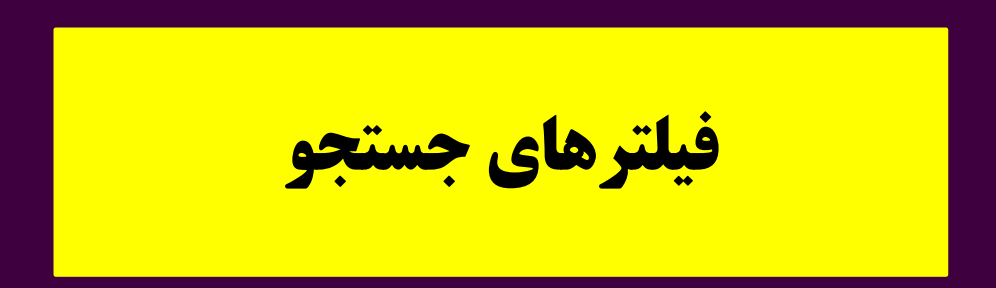

"... Search within results for" (جستجو در یافتهها): می توانید در نتایج بهدست آمده، مجدداً به جستجوی کلیدواژهٔ خاصی بپردازید. "Filter results by:" (فیلتر کردن یافتهها بر مبنای ...): با این گزینهها می توان یافتهها را بر پایهٔ مقالات داغ، پراستناد، و مقالات دسترسی آزاد،

"Highly Cited in Field" (مقالات پر استناد در حوزهٔ موضوعی): این فیلتر، جستجو را به مقالاتی محدود می کند که در یک بازهٔ زمانی دهساله، از نظر تعداد استنادهای دریافتی، در زمرهٔ مقالات یکدرصد برتر در حوزهٔ موضوعی خود قرار می گیرند.

"Hot Papers in Field" (مقالات داغ در حوزهٔ موضوعی): این فیلتر، جستجو را به مقالاتی محدود می کند که در یک بازهٔ زمانی دوماهه، از نظر تعداد استنادهای دریافتی، در زمرهٔ مقالات یکدهمدرصد برتر در حوزهٔ موضوعی خود قرار می گیرند.

"Open Access" (دسترسی آزاد): نوع دسترسی آزاد به مقالات در «وبگاه علم» چندین حالت دارد که تفصیل آن در قسمت فیلترها ارائه میشود.

"Associated Data" (دادههای همراه): با این فیلتر میتوان در دادههای پژوهشی مورد استفاده در آثار منتشرشده (به شرطی که در پایگاه فرعی "Data Citation Index" نمایه، و پیوست شده باشند) جستجو کرد.

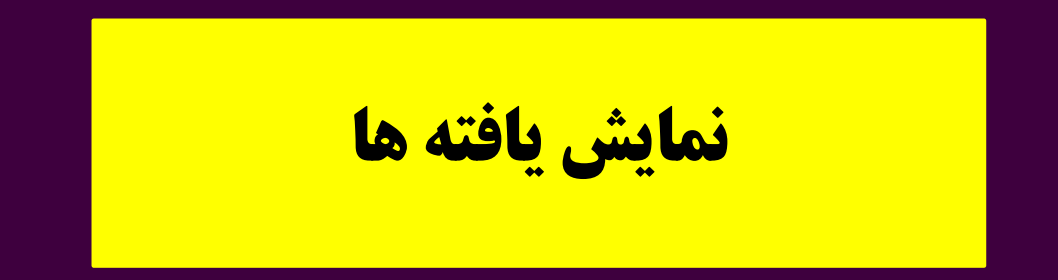

در ستون میانی صفحه، یافته های جستجو را مشاهده می کنید که مشتمل است بر عنوان مقاله، نام نو یسندگان، اطلاعات نشر (شامل نام منبع اصلی، شمار<sup>ه</sup> دوره، شمار<sup>ه</sup> پی شمار<sup>ه</sup> ترتیب، و تاریخ انتشار.) با کلیک بر روی عنوان مقاله، صفحهٔ مربوط به مقاله باز می شود که به ترتیب از بالا می توانید عنوان، نام نویسندگان و اطلاعات مربوط به وابستگی سازمانی آنان، نویسندهٔ مسئول و نشانی تماس، نام نشریه و اطلاعات نشر، چکیدهٔ مقاله، کلیدواژه های مختلف، اطلاعات مربوط به تامین مالی، حوزه های پژوهشی مربوط به مقاله، منابع و ارجاعات مقاله، و ... را مشاهده نمایید. در ستون سمت راست نیز می توانید شبکهٔ استنادی (Citation Network) مقاله به ماله (شامل دفعات استناد به مقاله، و تعداد ارجاعات مقاله به منابع دیگر)، مقالات مرتبط پیشنهادی، دفعات دسترسی به متن کامل مقاله در وبگاه علم (به تفکیک ۶ ماه و ۸ سال گذشته) را مشاهده کنید.

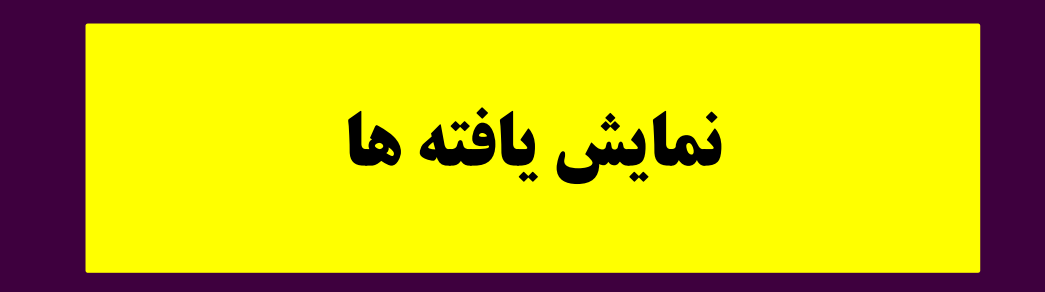

با کلیک بر روی نام هر یک از نویسندگان، صفحهٔ مربوط به وی باز می شود که در آن علاوه بر اطلاعات فردی و سازمانی و شکلهای مختلف ثبت شدهٔ نام وی، آن دسته از مقالات وی که در وبگاه علم نمایه شده، بازیابی می گردد و به نمایش درمی آید. در ستون سمت راست صفحه نیز شبکهٔ استنادی نویسنده و جایگاه وی در نگارش مقالات مشاهده می گردد. هرچند که «وبگاه علم» یک پایگاه استنادی است و الزامی به ارائهٔ متن کامل مقالات نمایه شده ندارد، اما در زیر هر رکورد از یافته ها، معمولاً لینک به متن کامل (به صورت رایگان یا خریداری)، و نیز دکمهٔ مشاهدهٔ چکیدهٔ مقاله قرار دارد.

# **تحلیل یافته ها**

برای استفاده از ابزار تحلیل یافتهها، تعداد یافتههای شما نباید بیشتر از ۱۰.۰۰ رکورد باشد. با این شرط، با کلیک بر روی ""Analyze Results، در صفحهای که باز می شود، با فعال کردن هر یک از شاخص های واقع در سمت چپ صفحه، وضعیت پراکندگی یافتهها مشاهده می شود. از منوی " "Visualizationمی توانید نوع نمودار، و از منوی " "Number of Results تعداد اقلام به نمایش در آمده در نمودار را تعیین کنید. بدیهی است که این اقلام، بسته به شاخص انتخاب شده از سمت چپ صفحه، متفاوت خواهد بود. با کلیک بر روی د کمه "کند. کنید.

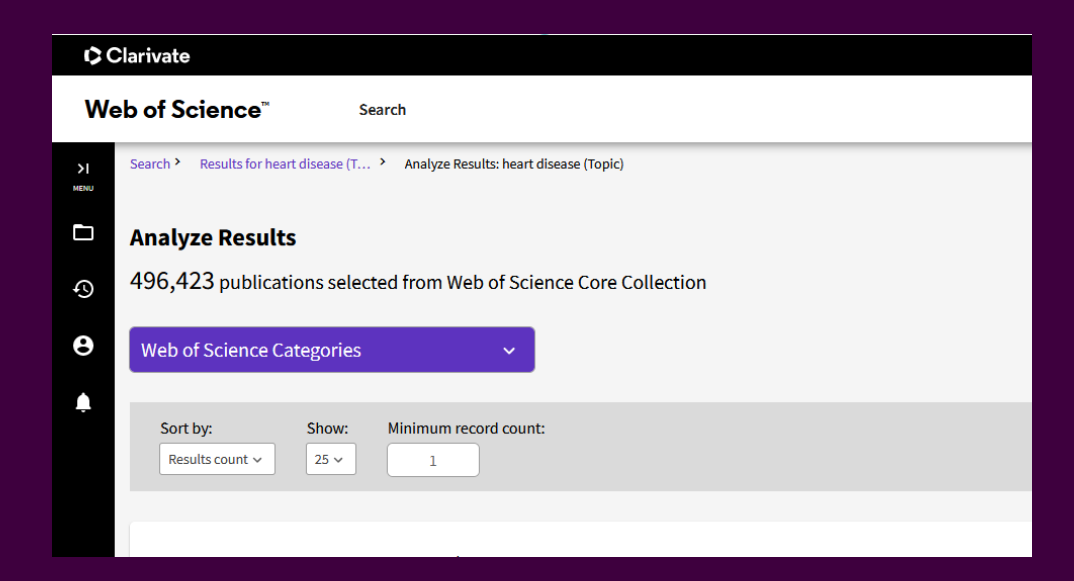

نوار ابزار نمایش یافتهها

## ترتیب نمایش مدارک بازیابی شده را می توان با توجه به تاریخ، دفعات استناد دریافتی، دفعات استفاده، عنوان مجله/منبع اصلی، ربط، زمان افزودهشدن به پایگاه، نام نویسندهٔ اول، و نام همایش، به ترتیب صعودی یا نزولی تغییر داد.

| Analyze Results | Citation Report | Create Alert |
|-----------------|-----------------|--------------|
| Sort by: Relev  | vance 🔻 <       | 1of 2,000 >  |

### مشاهده IF مجلات

#### برای مشاهده ضریب تأثیر مجلات از منوی محصولات وارد Journal Citation Report شده و مجله دلخواه را جستجو کنید.

| Clarivate                   |                                                             |             | English → III Products                |
|-----------------------------|-------------------------------------------------------------|-------------|---------------------------------------|
| Web of Science <sup>™</sup> | Search                                                      |             | Web of Science<br>Master Journal List |
| >I                          |                                                             |             | InCites Benchmarking & Analytics      |
| _                           | DOCUMENTS                                                   | RESEARCHERS | Journal Citation Reports ™            |
|                             |                                                             |             | Essential Science Indicators          |
| 9                           | Search in: Web of Science Core Collection Y Editions: All Y |             | Reference Manager                     |
|                             |                                                             |             | EndNote                               |
| 3                           |                                                             |             | EndNote Click                         |

#### مشاهده IF مجلات

#### با استفاده از عنوان مجله و یا شماره استاندارد issn ، مجله دلخواه را بازیابی و به سمت پایین صفحه اسکرول کرده و ضریب تأثیر آن را از روی نمودار مشاهده نمایید.

| Journal Citation Reports <sup>™</sup> | Journals | Categories | Publishers | Countries/Regions                     |             |
|---------------------------------------|----------|------------|------------|---------------------------------------|-------------|
| Home > Journal profile                |          |            |            |                                       |             |
| 2021                                  |          |            |            |                                       |             |
| Jundishapur                           | lour     | nal        | oL         | urnal information                     |             |
| Sanaishapar                           | JUUI     |            | EDI        | TION                                  |             |
| of Microbiolo                         | gу       |            | Sc<br>Ex   | ience Citation Index<br>panded (SCIE) |             |
| ISSN                                  |          |            | CAT        | EGORY                                 |             |
| 2008-3645                             |          |            | MI         | CROBIOLOGY - SCIE                     |             |
|                                       |          |            |            |                                       |             |
| EISSN                                 |          |            | LAN        | GUAGES                                | REGION      |
| 2008-4161                             |          |            | En         | glish                                 | NETHERLANDS |
| JCR ABBREVIATION                      |          |            | Pu         | blisher information                   |             |
|                                       |          |            | DIIR       | LICHED                                | ADDRESS     |

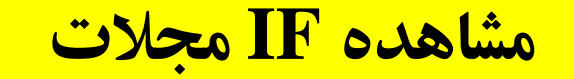

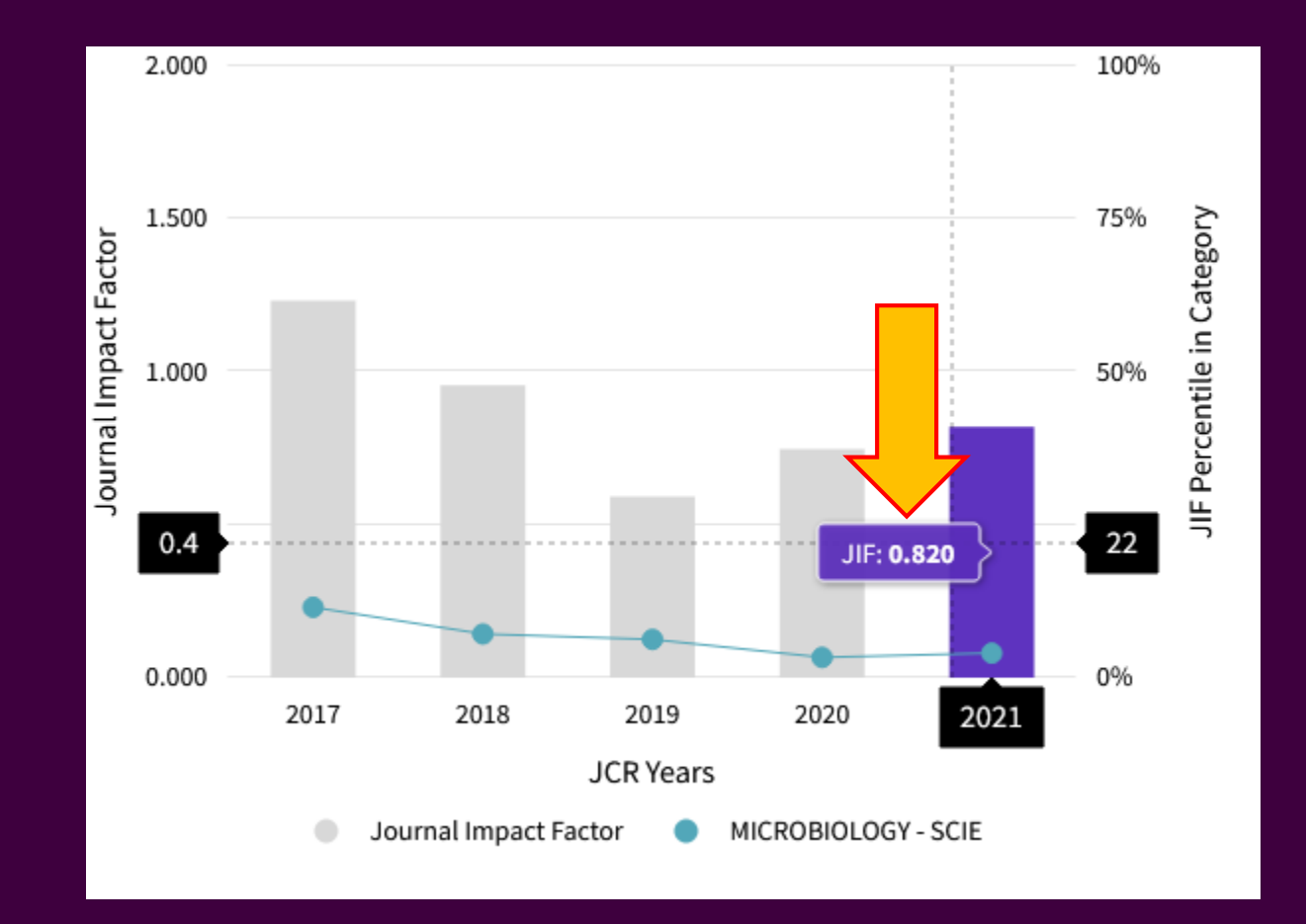